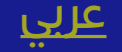

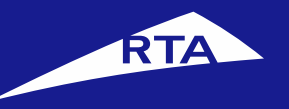

# **User Manual**

## April 2018

Copyright © 2018 Roads and Transport Authority, All Rights Reserved.

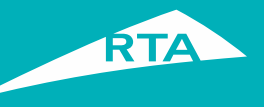

## **1-Overview**

This user guide shows you how to print a detailed statement of each vehicle that is currently registered and roadworthy.

#### **Getting Started**

To print this report, you will go through two main processes. The first process is logging into your account and going to the service. In the second process, you will go through a three-step procedure to print the report.

#### **First Process – Logging into the Service**

Log into your account with your username and password, and go to the Licensing services. In **My Vehicles** section, click the **General Services** button and select **Printing Registered Vehicle Report**.

#### Second Process – Printing Registered Vehicle Report

After accepting the Terms & Conditions, you may proceed to the service. The 1<sup>st</sup> step is to select the printing language. The 2<sup>nd</sup> step is to confirm Delivery details via E-Certificate. The 3<sup>rd</sup> step is to pay. The receipt and the report display.

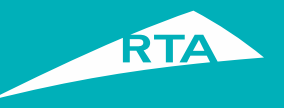

## **Requirements to \*\*\***

To print the Registered Vehicle Report, you must have the following:

- Settle all the traffic fines.
- Have at least one vehicle registered to your traffic file.

Step 2 Step 3 Step 3 Update(s) • More How can we help you today?

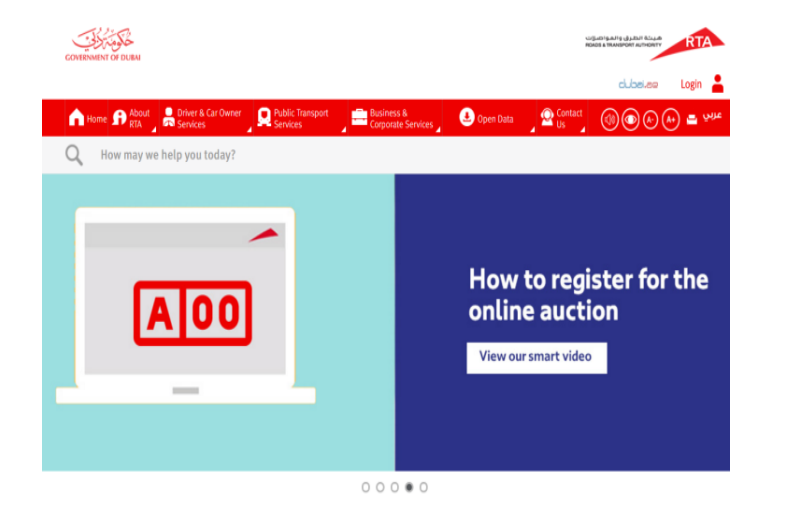

Step1

#### 

| Update(s)<br>⊕ <sub>More</sub> |                                                                                                    | 1                     |                                                                                                    |             |
|--------------------------------|----------------------------------------------------------------------------------------------------|-----------------------|----------------------------------------------------------------------------------------------------|-------------|
| How can                        | we help you today?                                                                                                    |                       |                                                                                                    |             |
| 8<br>Licensing                 | <ul> <li>Purchase Electronic<br/>Insurance Service</li> <li>Request Plate</li> <li>Buy Plate</li> <li>More</li> </ul> | Parking &<br>Pavement | <ul> <li>Renew or buy new seasonal parking card</li> <li>Renew seasonal parking card</li> <li>Issue Parking Reservation Permit</li> <li>More</li> </ul> | My Request: |
|                                | Go to Licensing                                                                                                    |                       | Go to Parking & Pavement                                                                                                    |             |

| • Visit <u>www</u> .                 | rta.ae  |      |          |
|--------------------------------------|---------|------|----------|
| <ul> <li>Click the above.</li> </ul> | Login 💄 | icon | as shown |
|                                      |         |      |          |

- Enter your username and password and click 'Login'.
- Click the Licensing Services icon from dashboard then Licensing.

#### Copyright © 2018 Roads and Transport Authority, All Rights Reserved.

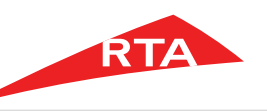

Step 4 What do you want to get moving today? My Vehicles 6 83 Special Plat ade License Purchase Electronic Insurance Service New NOC for Renew Trade License Request Request P Issue Special Certificates New Buy Plate Return Back From Tourism New Security D Removing Dubai Brand from Vehicle Plate Subscribe More ۵  $^{\circ}_{\circ}$  A = 594  $^{\circ}_{\circ}$ My Plates 🚺 My Fines 🚹 My Certifica Pay Emirate Fine With License Presentation Request for special plate Pay all tickets with its assertions Pay Instead of Booking Fine Issue New Trade Plate Permit O Moro O More

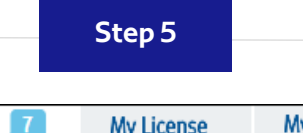

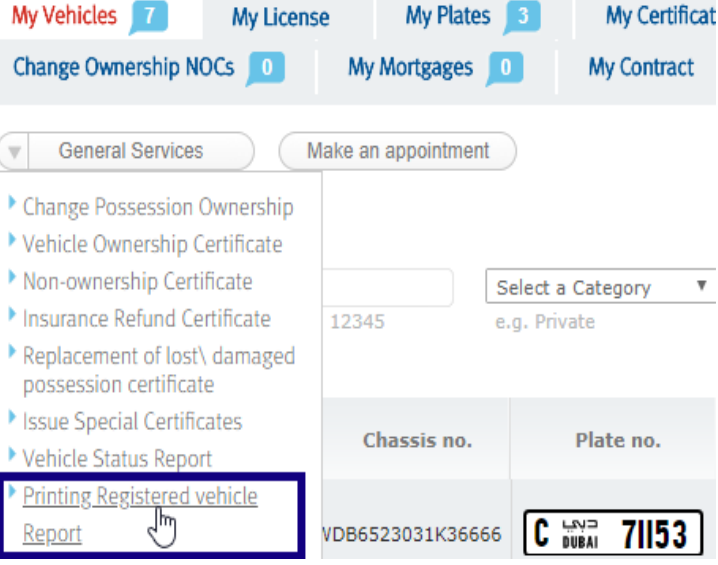

| low does it work?            | You might need for this service                                                                                                    |
|------------------------------|----------------------------------------------------------------------------------------------------|
| Collect required information | Registered Vehicle on traffic file with plate.                                                                                                    |
|                              | Service fees                                                                                                    |
| Confirm Information          | <ul> <li>&gt; 50 AED for traffic file has from 1 to 50 vehicle.</li> <li>&gt; 1000 AED for traffic file has more than 99 vehicles.</li> </ul>                                                                                                    |
| Choose Delivery Method       | You will receive                                                                                                    |
| Pay                          | Registered vehicle Report                                                                                                    |
|                              | Terms and Conditions                                                                                                    |
| Delivery / Pick-up           | □ I Agree on the <sup>O</sup> Terms and Conditions to use this online service in particular.                                                                                                    |
|                              | <ul> <li>If I have selected E-Certificate as a delivery option, I am aware that<br/>will not be receiving a physical report and I am aware that the report<br/>willbe for registered vehicle on traffic file in time of date of doing</li> <li>Any issues with the final product can be raised to RTA within 2<br/>working days of receiving the final product. After this time the<br/>transaction will be considered finalized.</li> </ul> |

Step 6

- Click My Vehicles section to open its list.
- Click the **General Services** button.
- Select Printing Registered Vehicle Report link.
- In the main page, select the I agree on the Terms & Conditions to use this Online Service check box.
- Click the Apply for the Service button.

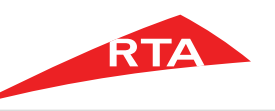

| Step 7                                                                                        | Step 8                                                                                                    | Step 9                                                              |                                                    |
|-----------------------------------------------------------------------------------------------|----------------------------------------------------------------------------------------------------|---------------------------------------------------------------------|----------------------------------------------------|
| Confirm       Choose       Pay         1       Confirm       2       Choose       3       Pay | 1     Choose     3     Pay       Request no. 86712151                                                                                               | Confirm<br>Information 2 Choose<br>Delivery<br>Request no. 86712473 | 3 Pay                                              |
| Registered Vehicle Report Details                                                             | View and print E-Certificate and a copy will be sent to your email      Step 1 - Customer Information      Contact Information:                     | Fees Registered Vehicle Report Fee (1-99)                           | 100 AED                                            |
| Reg. Vehicle No. : 16 Print Language : English                                                | * Mobile No.: +971       50 v       9558138         Phone No.: +971       4 v       3431600         * Email Address       support@isoft.ae          | KNOWLEDGE\INNOVATION FEE                                            | 20 AED 120 AED                                     |
| Confirm & Proceed >                                                                           | * Confirm Your Email support@isoft.ae<br>PO. Box: 2681<br>(*) Implies required information.<br>Save now & Resume later Confirm & Proceed to Payment | Total Amount Save now & F                                           | 120 AED<br>Resume later More Payment Details Pay > |

- The **Confirm Information** step displays.
- Select the **Print Language** for the report.
- Click the **Confirm & Proceed** button.

- The Choose Delivery step displays. Select View and Print E-Certificate.
- Fill **Contact Information** details.
- Click the Confirm & Proceed to Payment button.

- The **Pay** step displays. Review the fees and click **Pay**.
- The Payment process starts.

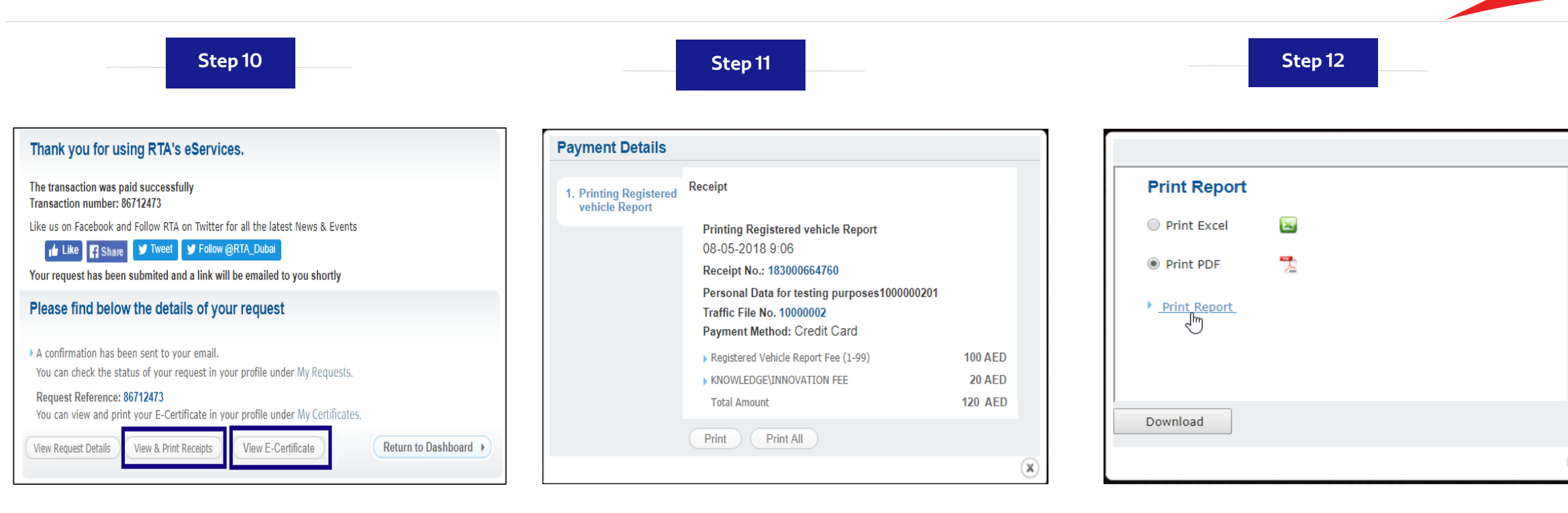

- When payment succeeds, a message displays that the transaction was sent successfully, with a transaction number.
- Click the View & Print Receipts button to view the request details
- The receipt displays all transaction details and fees.
- You can print the receipt by clicking the **Print** button.

- Click the **View E-Certificate** button.
- Select the **format** of the report.
- Click Download.

X

RTA

Step 13

|                 |                            |              |               |                     |             |                           |                     |                        |                |                |                |               |                |                     |                   | المواصلات<br>ROADS & TRAN | نة الطـرق و<br>SPORT AUTH | сцан<br>DRITY    | RTA                |
|-----------------|----------------------------|--------------|---------------|---------------------|-------------|---------------------------|---------------------|------------------------|----------------|----------------|----------------|---------------|----------------|---------------------|-------------------|---------------------------|---------------------------|------------------|--------------------|
|                 | Registered Vehicles Report |              |               |                     |             |                           |                     |                        |                |                |                |               |                |                     |                   | -                         |                           |                  |                    |
| Traffic Fi      | le No : 100000             | 02           | Traffic Fil   | e Owner : Perso     | onal Data   | for testing               |                     |                        |                |                |                |               |                |                     |                   |                           | No of V                   | ehicles :        | 16                 |
| ransaction      | Date : 07/05/2             | 018          | Transac       | tions ID : 86712    | 2473        |                           |                     |                        |                |                |                |               |                |                     |                   |                           |                           |                  |                    |
| Plate Detail    | Chassis No                 | Vehicle Type | Vehicle Model | Vehicle Description | Color       | Insurance Company         | Manufacture<br>Year | Manufacture<br>Country | Engine No      | No Of<br>Doors | No Of<br>Seats | Issue<br>Date | Expiry<br>Date | Insurance<br>Ref No | Insurance<br>Type | Insurance<br>Expiry Date  | Mortgage<br>Company       | Mortgage<br>Date | Mortgage<br>Ref No |
| Private B 12215 | WV1ZZZ2DZ5H008926          | VOLKSWAGEN   | TRANSPORTER   | VAN                 | White       | AL AIN AHLIA INSURANCE CO | 2005                | Germany                | AVR032569      | 3              | 3              | 01/02/05      | 04/04/19       | T3/10148549         | Third Party       | 04/05/19                  |                           |                  |                    |
| Private A 91011 | WDB1260371A147213          | MERCEDES     | SEL 500       | SALOON              | Blue/Gray   | الضمان الليلقيه شامل      | 1985                | Germany                | 11796312071957 | 4              | 6              | 03/11/85      | 10/05/03       | MC-31-101201        | Comprehensive     | 10/06/03                  |                           |                  |                    |
| Private B 12435 | FJ45263766                 | TOYOTA       | LAND CRUSER   | PICK-UP             | Blue/White  | الغسان الإذليه شاط        | 1982                | Japan                  | 2F458759       | 2              | 2              | 23/05/89      | 08/03/05       | MC-31-101201        | Comprehensive     | 08/04/05                  |                           |                  |                    |
| rivate B 86514  | 1FTCR11U7RPA82002          | FORD         | RANGLER       | PICK-UP             | Gray        | Lebanese Security         | 1994                | United States          | NIL            | 2              | 3              | 08/05/95      | 30/69/30       | 04-101201           | Comprehensive     | 06/10/05                  |                           |                  |                    |
| rivate B 12993  | FJ750011209                | TOYOTA       | LAND CRUSER   | PICK-UP             | Mik         | Lebanese Security         | 1985                | Japan                  | 3F0031924      | 2              | 3              | 30/11/87      | 29/04/07       | 04/101201           | Comprehensive     | 29/05/07                  |                           |                  |                    |
| rivate B 12426  | 1GTGK24MXBF703459          | GMC          | RALLY 6       | PICK-UP             | Blue        | Lebanese Security         | 1982                | United States          | V1118UHW       | 2              | 3              | 22/05/89      | 29/04/07       | 04-101201           | Comprehensive     | 29/05/07                  |                           |                  |                    |
| Private A 35420 | FJ750030368                | TOYOTA       | LAND CRUSER   | PICK-UP             | White       | METHAQ TAKAFUL INSURANCE  | 1986                | Japan                  | 3F0092627      | 2              | 2              | 02/09/12      | 20/02/18       | 1723003259          | Third Party       | 20/03/18                  |                           |                  |                    |
| rivate B 52775  | P4B2H900679                | TOYOTA       | PRADO         | Privacy vehicle     | Stiker      | Sharjah Insurance Company | 1989                | Japan                  | 3802180        | 4              | 4              | 31/03/93      | 27/07/18       |                     | Third Party       | 27/08/18                  |                           |                  |                    |
| vivate E 55456  | .GWCA2GA96A059868          | GREAT WALL   | DEER          | PICK-UP             | Green       | AL AIN AHLIA INSURANCE CO | 2006                | China                  | D051238795     | 4              | 5              | 22/03/06      | 22/11/18       | T3/30108205         | Third Party       | 22/12/18                  |                           |                  |                    |
| rivate E 64615  | JL7BCE1KX4K001604          | MITSUBISHI   | CANTER        | PICK-UP             | Blue        | METHAQ TAKAFUL INSURANCE  | 2004                | Japan                  | 4D32J54534     | 2              | 3              | 21/09/03      | 22/11/18       | 1743044122          | Third Party       | 22/12/18                  |                           |                  |                    |
| rivate D 58709  | KMFGA17F95C208593          | HYUNDAI      | H3600T        | PICK-UP             | White       | METHAQ TAKAFUL INSURANCE  | 2005                | South Korea            | D4AF4212298    | 2              | 3              | 28/09/04      | 22/11/18       | 1743044132          | Third Party       | 22/12/18                  |                           |                  |                    |
| Private A 8391  | JTJHY00W7B4056445          | LEXUS        | LX 570        | STATION             | White/Pearl | Qatar Insurance           | 2011                | Japan                  | 3UR3073055     | 5              | 8              | 18/10/10      | 17/02/19       | 1820200001          | Comprehensive     | 17/03/19                  |                           |                  |                    |
| rivate G 67925  | 6T1BF38K16X920623          | TOYOTA       | CAMRY         | SALOON              | White       | INSURANCE HOUSE P S C     | 2006                | Japan                  | 1MZ1846935     | 5              | 5              | 05/12/05      | 24/02/19       | 1021800016          | Third Party       | 24/03/19                  |                           |                  |                    |
| rivate A 14930  | JN6AE52S5AX113952          | NISSAN       | URVAN         | VAN                 | White       | Qatar Insurance           | 2010                | Japan                  | QR2583671A     | 5              | 3              | 27/10/09      | 28/02/19       | 1820200001          | Comprehensive     | 31/03/19                  |                           |                  |                    |
| rivate B 12297  | MNTDD2387C6029813          | NISSAN       | 2400          | PICK-UP             | White       | AL AIN AHLIA INSURANCE CO | 2012                | Japan                  | KA24903490Z    | 4              | 5              | 30/11/11      | 03/03/19       | T1/10114927         | Third Party       | 03/04/19                  |                           |                  |                    |
| rivate B 12176  | V10907038                  | DAIHATSU     | DELTA         | PICK-UP             | White       | AL AIN AHLIA INSURANCE CO | 1997                | Japan                  | 0476117        | 2              | 3              | 07/05/97      | 03/03/19       | T1/10114929         | Third Party       | 03/04/19                  |                           |                  |                    |
|                 | ۱ ملعة                     | ( 1          |               |                     |             |                           |                     |                        |                |                |                |               |                |                     |                   |                           | 03:08 1                   | 85/07            |                    |

• The report displays according to the selected language.

*Note*: The displayed picture is for report in *PDF* format.

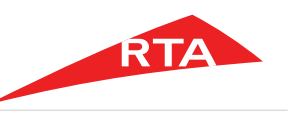

In certain cases, you will not be able to proceed with the service. Below are these cases:

• If you do not have a vehicle defined under your Traffic File number.

| Registered Vehicle Report D<br>Please Specify Registered Vehicle Repo<br>Reg. Vehicle No. : 0 | tst12c:7793 says<br>You should have registered Vehicles | ОК                |
|-----------------------------------------------------------------------------------------------|---------------------------------------------------------|-------------------|
| Print Language : Arabic                                                                       | T                                                       | Confirm & Proceed |

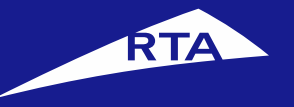

#### English

# طباعة كشف بالمركبات المسجلة

## دليل المستخدم

### إبريل 2018

جميع الحقوق محفوظة لهيئة الطرق والمواصلات © 2018

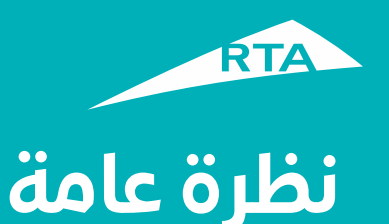

يمكنك من خلال هذه الخدمة طباعة كشف تفصيلي لكل المركبات المسجلة حالياً والصالحة للسير على الطريق.

## بدء الخدمة

لطباعة الكشف، ستمر بمرحلتين رئيستين. المرحلة الأولى تشمل تسجيل الدخول إلى حسابك والذهاب إلى الخدمة. في المرحلة الثانية، ستتمكن من القيام بإجراء من ثلاث خطوات لطباعة كشف المركبات.

**المرحلة الأولى: تسجيل الدخول إلى الخدمة** سجل الدخول إلى حسابك باسم المستخدم وكلمة المرور. اذهب إلى قسم **خدمات الترخيص**. من قسم **مركباتي** اختر المركبة التي تريدها، ثم من زر **خدمات إضافية** اختر **شهادة امتلاك مركبة – مركبات**.

#### المرحلة الثانية – عنوان

بعد الموافقة على الشروط والأحكام، يمكنك الاستمرار إلى الخدمة. في الخطوة 1 اختر لغة عرض التقرير. في الخطوة 2 أدخل بيانات الاتصال في خطوة طريقة التسليم عن طريق الشهادة الإلكترونية. في الخطوة 3 ادفع رسوم الخدمة. يظهر الإيصال ورقم مرجع الطلب والتقرير.

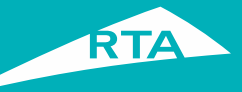

# ما هي المتطلبات لطباعة كشف بالمركبات المسجلة؟

لتتمكن من القيام بالخدمة، لابد من:

- دفع جميع المخالفات على المركبة (المركبات) المختارة.
- أن يكون لديك مركبة واحدة كحد أدنى مسجلة على ملفك المروري.

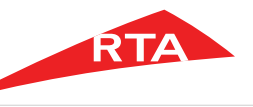

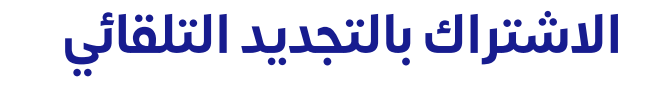

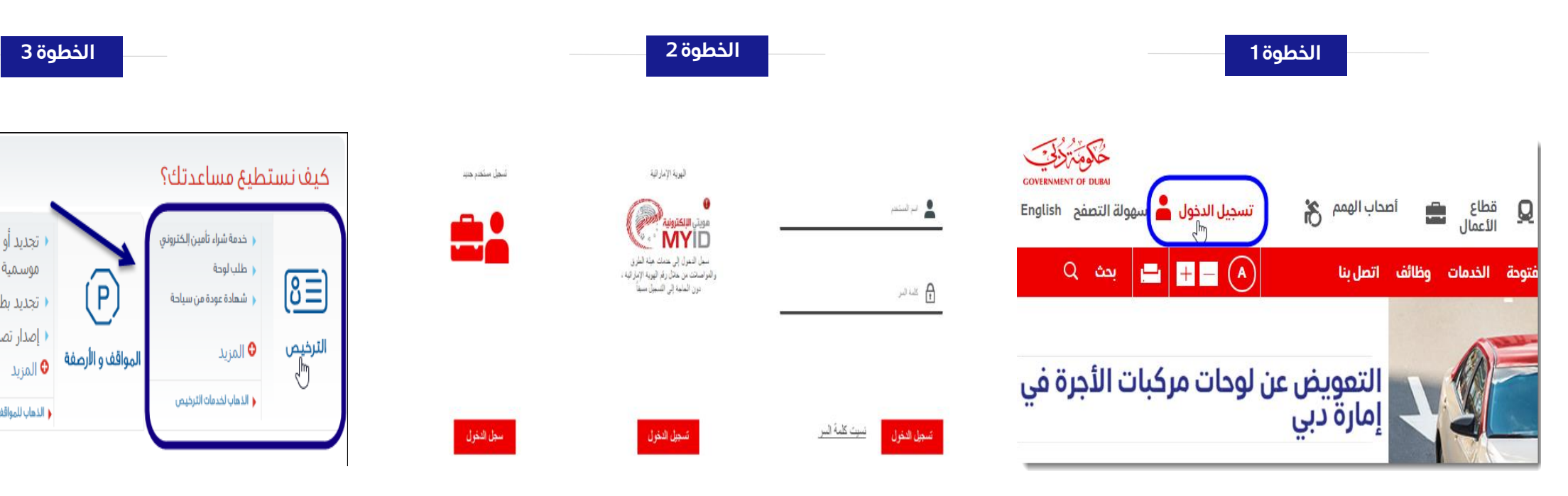

- هم بزيارة موقع الهيئة www.rta.ae
  - انقر على الزر تسجيل الدخول

- أدخل اسم المستخدم وكلمة المرور وانقر على تسجيل الدخول'.
- عند تسجيل الدخول سيتم إعادة توجيهك إلى لوحة التحكم الخاصة بحسابك.

• تجديد أو شراء بطاقة مواقف

التجديد بطاقة مواقف موسمية

إصدار تصريح حجز مواقف

الذهاب للمواقف و الأرصفة

4 \* \*

طلباتى

موسمية

أنقر أيقونة خدمات الترخيص.

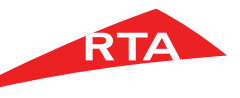

#### طباعة كشف بالمركبات المسجلة

الخطوة 4

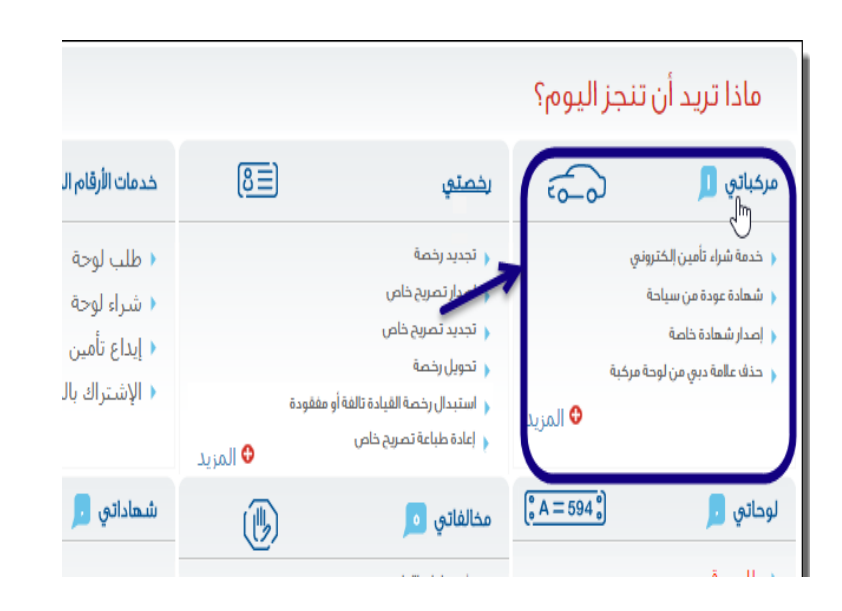

- يعرض النظاح الخدمات المتاحة في شاشة الترخيص.
  - انقر قسم "مركباتي".

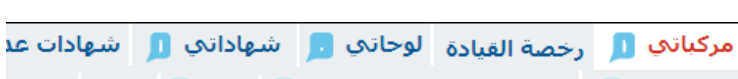

الخطوة 5

مخالفاتي 🥫 عدم ممانعة نقل المركبات 🥫 رهن 👵 عقدي

|                 |                        | حجز موعد    | خدمات عامة                                                      |
|-----------------|------------------------|-------------|-----------------------------------------------------------------|
| 1               |                        |             | <ul> <li>نقل حيازة مركبة</li> </ul>                             |
|                 |                        | ت           | 🔸 شـهادة امتلاك مركبة - مركبا                                   |
| ختيار حالة المر | ة ▼ ] إختيار الرمز ▼ ] | ختيار الفئة | <ul> <li>شهادة عدم امتلاك مركبة</li> </ul>                      |
| ئال منتهية      | سي مثال A م            | ئال خصود    | ♦ شـهادة إعادة التأمين                                          |
| سنة التس        | رقم اللوحة ال          | . أو<br>عي  | <ul> <li>إصدار شـهادة حيازة بدل فاقد<br/>تالف</li> </ul>        |
|                 |                        |             | ا إصدار شهادة خاصة                                              |
| ۲۰۰ تاریخ ا     | G DUBAI 17376          | JMvGI       | < تقرير حالة المركبة<br>< <u>طباعة كشف بالمركبات</u><br>المسجلة |

| طوة 6 | الخ |
|-------|-----|
|-------|-----|

#### طباعة كشف بالمركبات المسجلة

تتيح هذه الخدمة إمكانية طباعة كشف تغصيلي لكل المركبات المسجلة حاليا والفعالة على الطريق

| فيف تعمل                | ربما تحتاج هذه الخدمة                                                                                                    |
|-------------------------|----------------------------------------------------------------------------------------------------|
| اجمئ المعلومات المطلوبة | 🛓 مركبات مسجلة بلوحات على الملف المروزي.                                                                                                    |
|                         | رسوم الخدمة                                                                                                    |
| تأكيد المعلومات         | <ul> <li>٥٠ درهم للملف الذي لديه من ا إلى ٩٩ مركبة.</li> <li>١٠٠ درهم للملف الذي لديه أكثر من ٩٩ مركبة.</li> </ul>                                                                                                    |
| اختيار طريقة الإستلام   | سوف تستلم                                                                                                    |
| ادفع                    | خشف بالمركبات المسجلة<br>الشروط و القواعد                                                                                                    |
|                         | 🗌 أوافق علي 😌 الشروط و القواعد لاستخدام، هذه الخدمة الإلكترونية.                                                                                                    |
| الإستلام / الإستلام     | في حال أنني اخترت التوصيل عن طريق لشهادة الإلكترونية فإني أقر بأنني لن<br>أحمد المراجع المراجع أن المراجع المراجع المراجع المراجع المراجع المراجع المراجع المراجع المراجع المراجع المراجع<br>المراجع المراجع المراجع<br>المراجع المراجع المراجع المراجع المراجع المراجع المراجع المراجع المراجع المراجع المراجع المراجع المراجع المراجع المراجع المراجع المراجع المراجع المراجع المراجع المراجع المراجع المراجع المراجع المراجع المراجع المراجع المراجع المراجع المراجع المرا<br>مراجع المراجع المراجع المراجع المراجع المراجع المراجع المراجع المراجع المراجع المراجع المراجع المراجع المراجع المراجع المراجع المراجع المراجع المراجع المراجع المراجع المراجع المراجع المراجع المراجع المراجع المراجع المراجع المراجع المراجع المراجع الم<br>المراجع المراجع المراجع المراجع المراجع المراجع المراجع المراجع المراجع المراجع المراجع المراجع المراجع المراجع المراجع المراجع المراجع المراجع المراجع المراجع المراجع المراجع<br>المراجع المراجع المراجع المراجع المراجع المراجع المراجع المراجع المراجع المراجع المراجع المراجع المراجع المراجع المراجع المر<br>مراجع المراجع المراجع المراجع المراجع المراجع المراجع المراجع المراجع المراجع المراجع المراجع المراجع المراجع المراجع المراجع المراجع المراجع المراجع المراجع الم<br>المراجع المراجع المراجع المراجع المراجع المراجع المراجع المراجع المراجع المراجع المراجع المراجع المراجع المراجع المراجع المراجع الم<br>المراجع المراجع المراجع المراجع المراجع المراجع المراجع المراجع المراجع المراجع المراجع المراجع المراجع المراجع المراج<br>مراجع المراجع المراجع المراجع المراجع المراجع المراجع المراجع المراجع ال<br>المراجع المراجع المراجع المراجع المراجع المراجع |
|                         | استلم الكسف مطبوع وان الكسف سيكون للمركبات الني كانت مسجلة على<br>الملف المروري لحظة إنجاز المعاملة                                                                                                    |
|                         | ﴿ أية مالحظات على المنتح النهائي بجب إرساله خالل يومين عمل من تاريخ استالم.<br>المعاملة ، بعد هذا الوقت ستعد المعاملة منتهية.                                                                                                    |
|                         | الخدمة     الخدمة     اللاحمة     الخدمة     الحدمة     الحدمة     ا                                      |

- من قسم مركبات العميل, انقر قائمة خدمات عامة.
- انقر رابط طباعة كشف بالمركبات المسجلة.
- في الصفحة الرئيسية، حدد زر اختيار "أوافق على الشروط والقواعد لاستخدام هذه الخدمة الإلكترونية".
  - انقر زر قدّم على الخدمة.

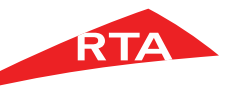

#### طباعة كشف بالمركبات المسجلة

| الخطوة 9                                                                                                    | الخطوة 8                                                                                                    | الخطوة 7                                                                                      |
|----------------------------------------------------------------------------------------------------|----------------------------------------------------------------------------------------------------|-----------------------------------------------------------------------------------------------|
| 1 تأكيد 2 طريقة<br>البيانات 2 الاستلام                                                                       | ع البيانات 2 طريقة 3 ادفع البيانات رقم الطلب ١٦٦١١٦                                                                                                    | 1 تأكيد 2 اختر طريقة 3 الدفع<br>الإستلام                                                      |
| ر الطلب ۲۷۱۳٬۴۷۳<br>لقيمة<br>بسم كشف تفصيلي بالمركبات المسجلة (۱ – ۹۹ مركبة)<br>-، ا درهم المعرفة / الابتكار | <ul> <li>عرض وطباعة الشعادة الإكترونية وسيتم إرسال الشعادة إلى بريدك الاكتروني</li> <li>خطوة ۱ – بيانات العميل</li> <li>بيانات الاتصال</li> <li>, رقم الدوال</li> <li>بقد بنا محمد المحمد الحوال</li> </ul> | تفاصيل كشف المركبات المسجلة<br>الرجاء تحديد تفاصيل كشف المركبات المسجلة.<br>عدد المركبات : 11 |
| مجموع رسوم الخدمة<br>لمجموع الكلي<br>۱۲۰ درهم                                                                | رفم الماتف.<br>، البريد الالكتروني<br>، تأكيد البريد الالكتروني<br>م تأكيد البريد الالكتروني<br>م تأكيد البريد الالكتروني<br>2681 مندوق البريد،                                                             | لغةالطباعة : عربي                                                                             |
| احفظ و تابع للحقا                                                                                            | <ul> <li>(•) بيانات مطلوبة.</li> <li>حفظ الأن واستئناف في وقت الحق تأكيد ومتابعة الدفع</li> </ul>                                                                                                    | <ul> <li>التأكيد و المتابعة</li> </ul>                                                        |

- تظهر صفحة الخطوة الأولى تأكيد
   المعلومات
- اختر لغة الطباعة للتقرير. انقر زر التأكيد والمتابعة.

- تظهر صفحة الخطوة الثانية طريقة التسليم.
  - اختر عرض وطباعة الشهادة الإلكترونية
    - أدخل بيانات الاتصال
    - انقر زر تأکید ومتابعة الدفع.

- تظهر صفحة الخطوة الثالثة ادفع.
  - انقر زر ادفع. تبدأ عملية الدفع.

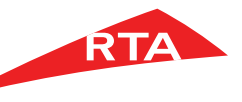

### طباعة كشف بالمركبات المسجلة

| الخطوة 12      | الخطوة 11                                                                                                    |                  | الخطوة 10                                                                                                    |
|----------------|----------------------------------------------------------------------------------------------------|------------------|----------------------------------------------------------------------------------------------------|
|                |                                                                                                    | تفاصيل الدفع     | شكرا لاستخدامكم خدمات هيئة الطرق و المواصلات                                                                                                    |
| طباعة التقرير  | إيصال                                                                                                    | 1. طباعة كشف     | لقد تمت عملية التقديم بنجاح                                                                                                    |
| 🔵 🗾 طباعة إكسل | طباعة كشف بالمركبات المسجلة<br>07-05-2018 14:45                                                                | بالمركبات المسجل | رقم المعاملة.  ٨٦٧١٢٤٧٣<br>يمكنكم متابعة حساب هيئة الطرق والمواصلات على فيسبوك وتويتر لمعرفة آخر الأحدات والأذ                                               |
| āclub PDF 🌱    | رقم الايصال: 18300664754<br>راذات شخصية الاختيار فقط 100000201                                                 |                  | 👍 أعجبتي 🛐 مشاركة 🖌 غرد 🖌 وابع دلي الم                                                                                                    |
|                | بيات سلمية للاعبار عبدارية 1000002<br>رقم الملف المروري 10000002                                               |                  | تم اجراء الطلب بنجاح, سيتم ارسال الرابط الى بريدك الالكتروني                                                                                                 |
| icuto -        | طريقة الدفع: بطاقة الإئتمان                                                                                    |                  | تجد أدناه بيانات طلبك                                                                                                    |
| التقرير        | <ul> <li>(رسم كشف تفصيلى بالمركبات المسجلة (1 - 99 مركبة درهم 100</li> <li>درهم 20</li> <li>درهم 20</li> </ul> |                  | 🔹 ستصلك رسالة التأكيد على بريدك الالكتروني                                                                                                    |
|                | المجموع الكلى                                                                                                  |                  | يمكنك متابعة حالة المعاملة في صفحة طلباتي<br>محمد عالماني (CANTERN) محمد المحالي المحمد المحمد المحمد المحمد المحمد المحمد المحمد المحمد المحمد المحمد المحم |
| تحميل          | طباعة الكل                                                                                                    |                  | رقم مرجع الصلبية ١٧١١ ٢٧٢<br>يمكنك عرض و طباعة الشمادات الالكترونية في ملغك الشخصي في صفحة شدها دا تدي                                                       |
| ×              |                                                                                                    | ×                | عرض تفاصيل الطلب عرض و طباعة الايصال عرض الشعادة ( عرض الشعادة )                                                                                             |

- تظهر رسالة نجاح عملية التقديم، بالإضافة إلى رقم مرجع الطلب.
- انقر زر عرض وطباعة الإيصال لعرض تفاصيل الطلب.

- يظهر إيصال المعاملة الذي يعرض كل تفاصيل
  - المعاملة والرسوم.
  - يمكنك طباعة الإيصال بالنقر على زر طباعة
- انقر زر عرض الشهادة لعرض التقرير.
  - اختر طريقة طباعة التقرير.
    - انقر زر تحمیل.

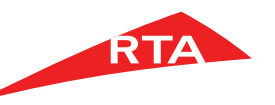

Step 13

|                |             |          |                    |           |                  |                     | :             | ن المسجلة   | يلي بالمركبانا | كشف تفص          |          |                   |                     |                       |                       |             | نواصلات<br>ROADS & TR | هيئة الطرق والد<br>ANSPORT AUTHORITY | RTA             |
|----------------|-------------|----------|--------------------|-----------|------------------|---------------------|---------------|-------------|----------------|------------------|----------|-------------------|---------------------|-----------------------|-----------------------|-------------|-----------------------|--------------------------------------|-----------------|
| 16 : 4         | عدد المركية |          |                    |           |                  |                     |               |             |                |                  | , فقط    | ىيە ئلاھتيار<br>8 | يلات شغم<br>6713807 | مروري :<br>المعاملة : | ملك العلف ال<br>رمز ا |             | 100000<br>08/05/2     | ف العروري : 02<br>ريخ المعاملة : 018 | رقم الما<br>تار |
| رقم مرجع الرهن | ناريخ لرهن  | يبة ترمن | ناريغ تلهاه فلأبين | نوع اللين | رقم وثيقة التغين | شركة التأمين        | ناريخ الانهاء | نزيغ المدار | رقم تسترى      | بد تمنع          | هد لبقاه | هد الإيراب        | سنة تصنع            | هرن                   | وصف تعركية            | غضيل تترع   | نوع صرعية             | للقاسي                               | تترمة           |
|                |             |          | 05/05/19           | مىن       | 1820200001       | فلر تثنين           | 05/04/19      | 06/03/07    | 27396130121681 | مب               | 5        | 4                 | 2007                | يد                    | مكون.                 | \$500       | MERCEDES              | WDDNG71X97A119309                    | 8279 غمرمي 8    |
|                |             |          | 06/10/06           | دمن       | 04-101201        | الحسان البلقية      | 30/20130      | 08/05/95    | NIL            | فرويات فنتعاة    | 3        | 2                 | 1994                | رماعي                 | يك ب                  | RANGLER     | FORD                  | 1FTCR11U7RPA82002                    | 86514 غمرمي B   |
|                |             |          | 29/05/07           | مىن       | 04/101201        | اهمان البنتية       | 29/04/07      | 30/11/87    | 3F0031924      | <del>و</del> يين | 3        | 2                 | 1985                | علين                  | يد ب                  | LAND CRUSER | فيوتا                 | FJ750011209                          | 12993 شمرمي B   |
|                |             |          | 29/05/07           | دىن       | 04-101201        | الضنان اليلقية      | 29/04/07      | 22/05/89    | V1118UHW       | فرويات فتعاة     | 3        | 2                 | 1982                | 317                   | يد ب                  | RALLY 6     | جن اوسن               | 1GTGK24MXBF703459                    | 12426 غمرمي B   |
|                |             |          | 29/05/07           | مىن       | 04/101201        | الخسان البلقية      | 29/04/07      | 09/06/98    | 36126187       | بريطليا          | 3        | 2                 | 1983                | عليس                  | **                    | 110         | القروقر               | SALLBCH2AA183020                     | 27078 غمرمي C   |
|                |             |          | 07/06/07           | دمن       | 04-101201        | الخسان اليلقية      | 07/05/07      | 07/12/87    | Z24073146W     | الجبان           | 2        | 2                 | 1988                | 317                   | يە ب                  | 2400        | NISSAN                | NMD21252054                          | 30027 غمرمي B   |
|                |             |          | 04/02/12           | دىن       | 09-101201        | الاسان اليلقية      | 04/01/12      | 21/04/88    | L24715974      | البين            | 5        | 4                 | 1988                | تعز                   | مىلون.                | LORYEL 240  | ليسان                 | MJC32033522                          | A معرمي 40733   |
|                |             |          | 10/05/18           | هد تغر    | T3/10107552      | فعين الأطية للتأمين | 10/04/18      | 26/12/04    | KA24581919     | جين              | 6        |                   | 2005                | لعز                   | 44                    | 2400        | NISSAN                | JN6DD23S35X173988                    | 16690 غمرمي D   |
|                |             |          | 10/05/18           | هد تغر    | T3/10107553      | تعين الأطية للتأمين | 10/04/18      | 08/07/02    | Z24935896      | چين              | 3        | 2                 | 2002                | يين                   | يە ب                  | 2400        | NISSAN                | JN6AD22552X057997                    | A نمرمي 30594   |
|                |             |          | 10/05/18           | دد تغر    | T3/10107548      | تعين الأطية للتأمين | 10/04/18      | 01/09/10    | 2TR5025307     | الجبان           | 3        | 2                 | 2010                | ليخ                   | يە ب                  | HLUX        | ΤΟΥΟΤΑ                | MR0DX22G9A0006174                    | 18362 غمر مي E  |
|                |             |          | 04/08/18           | هد تغر    | T3/20111832      | تعين الأطية للتأمين | 04/07/18      | 21/09/03    | 4032J55113     | الإيان           | 3        | 2                 | 2004                | 317                   | يە ب                  | CANTER      | MITSUBISHI            | JL6BCE6KX4K001759                    | 64614 غمر مي E  |
|                |             |          | 05/09/18           | ند تغر    | T3/10120351      | فعين الاطية للتامين | 08/08/18      | 17/01/05    | KA24853056     | الجبان           | 6        | 4                 | 2005                | لعر                   | يك ب                  | 2400        | NISSAN                | JN6DD23S35X174252                    | 34658 غمرمي C   |
|                |             |          | 22/12/18           | ند تغر    | T3/30106205      | تعين الأطية للتقين  | 22/11/18      | 22/03/06    | D051238795     | تسن              | 5        | 4                 | 2005                | للغر                  | يد ب                  | DEER        | GREAT WALL            | .GWCA2GA96A059868                    | 55456 شمر مي E  |
|                |             |          | 17/03/19           | دىن       | 1820200001       | انقر كتفين          | 17/02/19      | 18/10/10    | 3UR3073055     | الجين            | 8        | 5                 | 2011                | يحافظه                | ميدن.                 | LX 570      | LEXUS                 | JTJHY00W7B4056445                    | 8391 خمرمي A    |
|                |             |          | 24/03/19           | ند تغر    | 1021800016       | دار الثلين في م ع   | 24/02/19      | 05/12/05    | 1MZ1846935     | جين              | 5        | 5                 | 2005                | يين                   | مىلون.                | CAMRY       | ΤΟΥΟΤΑ                | 6T1BF38K16X920623                    | 67925 غمرمي G   |
|                |             |          | 31/03/19           | دىن       | 1820200001       | اطر تتغين           | 28/02/19      | 27/10/09    | QR2583671A     | چين              | 3        | 5                 | 2010                | يين                   | فل                    | URVAN       | NISSAN                | JN6AE52S5AX113952                    | A ممرمي 14930   |
|                |             |          | 02/05/19           | مىن       | 1820200001       | مر علین ا           | 02/04/19      | 04/09/05    | 65G211276      | ترويت عتمه       | 8        | 4                 | 2005                | ~                     | سيدن.                 | ESCALADE    | CADILLAC              | 3GYPK66NX5G211276                    | 8516 شمرمي A    |
|                | - 1         | or 1     |                    |           |                  |                     |               |             |                |                  |          |                   |                     |                       |                       |             |                       | 09:09 2018/                          | 05/08           |

يظهر التقرير حسب اللغة التي اخترتها للعرض.
 ملاحظة: في الصورة الظاهرة يظهر التقرير في صورة PDF.

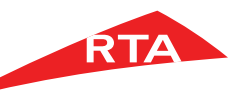

في بعض الحالات، لا يمكنك استكمال الخدمة. فيما يلي هذه الحالات:

إذا كنت لا تملك مركبة مسجلة على ملفك المروري.

| tst12c:7793 says                       | يجب أن يكون لديك مركبات مسجلة<br>Οκ | كبات المسجلة<br>ت المسجلة. | تفاصيل كشف المرم<br>الرجاء تحديد تفاصيل كشف المركبا<br>عدد المركبات عن ع |
|----------------------------------------|-------------------------------------|----------------------------|--------------------------------------------------------------------------|
|                                        |                                     | Ŧ                          | لغة الطباعة : عربي                                                       |
| <ul> <li>التأكيد و المتابعة</li> </ul> |                                     |                            |                                                                          |

انتهى دليل المستخدم.